# Mindig az Ön rendelkezésére áll!

Regisztrálja termékét és vegye igénybe a rendelkezésre álló támogatást: www.philips.com/welcome

DS9100W

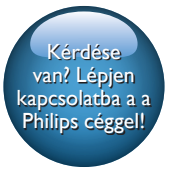

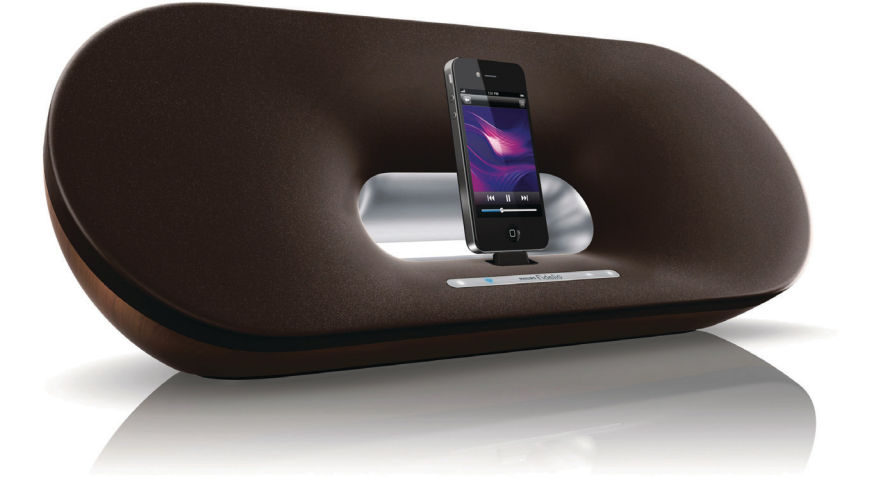

# Felhasználói kézikönyv

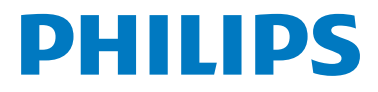

# Tartalomjegyzék

| 1 | Fontos!                              | 2         |
|---|--------------------------------------|-----------|
|   | Biztonság                            | 2         |
|   | Megjegyzés                           | 3         |
| 2 | A szórakoztatórendszer               | 5         |
|   | A doboz tartalma                     | 5         |
|   | Amire Önnek szüksége van             | 5         |
|   | A főegység áttekintése               | 6         |
|   | A távvezérlő áttekintése             | 7         |
| 3 | Elkészítés                           | 8         |
|   | Tápcsatlakozás bekötése              | 8         |
|   | A DS9100W készülék bekapcsolása      | 8         |
|   | A távvezérlő előkészítése            | 8         |
| 4 | Az otthoni Wi-Fi hálózathoz való     |           |
|   | csatlakozás az AirPlay használatához | <u>10</u> |
|   | 1. módszer: Wi-Fi hálózati           |           |
|   | bejelentkezési megosztás használata  | 11        |
|   | 2. modszer: Csatlakoztatas VVPS-     | 11        |
|   | 3 módszer: Csatlakozás nem W/PS      |           |
|   | rendszerű Wi-Fi útválasztóhoz        | 12        |
|   |                                      |           |
| 5 | Lejátszás                            | 19        |
|   | Audio-adatfolyamok küldése a         |           |
|   | DS9100W készülékre iTunes zenei      | 4.0       |
|   | könyvtárából                         | 19        |
|   | Zenelejatszas vagy az iPod/iPhone/   |           |
|   | dokkolócsatlakozón keresztül         | 21        |
|   | l ejátszásvezérlés                   | 22        |
|   | Speciális hangbeállítások használata | 22        |
|   | Lejátszás külső eszközről            | 23        |

| 6 | Firmware frissítése               | 24 |
|---|-----------------------------------|----|
|   | 1. lehetőség: Frissítés a Philips | 24 |
|   | 2. lehetőség: frissítés PC/Mac    | 27 |
|   | számítógépen keresztül            | 24 |
| 7 | Termékadatok                      | 26 |
|   | Termékjellemzők                   | 26 |
| 8 | Hibakeresés                       | 27 |

# 1 Fontos!

# **Biztonság**

- (1) Gondosan olvassa el az utasításokat.
- Őrizze meg az utasításokat.
- ③ Ügyeljen a figyelmeztetésekben foglaltakra.
- (4) Kövesse az utasításokat.
- (5) Óvja a terméket a víztől.
- 6 A tisztítást kizárólag száraz ruhával végezze.
- (7) Gondoskodjon arról, hogy a szellőzőnyílások ne tömődjenek el. A készülék telepítését a gyártó utasításai szerint végezze.
- (8) A készüléket ne tegye ki cseppenő, fröccsenő folyadéknak.
- 9 Ne tegye ki a terméket közvetlen napfény, nyílt láng vagy hő hatásának.
- (10) Ne helyezze a készüléket hőt kibocsátó eszközök, így fűtőtestek, fűtőnyílások, kályhák vagy elektromos készülékek (pl. erősítők) közelébe.
- (1) Ne helyezzen semmilyen elektromos készüléket a termékre.
- 12 Ne helyezzen a termékre semmilyen veszélyforrást (pl. folyadékot tartalmazó tárgyakat vagy égő gyertyát).
- (13) A termék tartalmazhat elemeket. Kérjük, az elemek kiselejtezésével kapcsolatban tekintse meg a felhasználói útmutatóban található instrukciókat.
- (14) Ha a hálózati csatlakozódugó vagy készülékcsatlakozó használatos megszakítóeszközként, akkor mindig működőképesnek kell lennie.

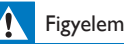

- A készülék borítását megbontani tilos.
- Tilos a készülék bármely alkatrészének a kenése.
- Tilos a készüléket más elektromos berendezésre ráhelyezni.
- Ügyeljen rá, hogy a hálózati kábel vagy csatlakozó könnyen hozzáférhető legyen, hogy a készüléket le tudja választani a hálózati áramról.

Túlmelegedés veszélye! Ne tegye a készüléket zárt helyre. A megfelelő szellőzés érdekében mindig hagyjon legalább 10 cm szabad helyet a készülék körül. Ellenőrizze, hogy függöny vagy egyéb tárgy ne takarja el a készülék szellőzőnyílásait.

### Az elemek használatával kapcsolatos tudnivalók:

# Vigyázat

- Szivárgásveszély: Csak a megadott típusú elemeket használja. Ügyeljen a megfelelő polaritásra. Ha hosszabb időn át nem használja a terméket, távolítsa el az elemeket. Az elemeket száraz helyen tárolja.
- Sérülésveszély: A szivárgó elemek kezelésekor viseljen kesztyűt. Az elemeket tartsa távol gyerekektől és háziállatoktól.
- Robbanásveszély: Ügyeljen rá, hogy az elem pólusai ne legyenek rövidre zárva. Az akkumulátorokat óvja a magas hőmérséklettől, ne tegye ki például közvetlen napfény hatásának, ne helyezze tűz közelébe stb. Ne dobja tűzbe az elemeket. Ne okozzon sérülést az elemeken és ne szerelje szét azokat. Ne töltse az elemeket.

# Az elemek lenyelésének veszélye!

- A készülék gombelemet tartalmazhat, amely esetlegesen lenyelhető. Minden esetben tartsa az elemet gyermekektől távol! Az elem lenyelése súlyos sérülést vagy halált okozhat. A lenyelést követő két órán belül súlyos belső égési sérülések jöhetnek létre.
- Ha úgy gondolja, hogy az elem a szervezetébe került, (pl. lenyelte), azonnal forduljon orvoshoz.

- Ha elemet cserél, tartsa gyermekektől távol az új és a használt elemet is. Elemcsere után győződjön meg arról, hogy az elemtartó rekesz megfelelően le van zárva.
- Ha az elemtartó rekeszt nem lehet megfelelően lezárni, ne használja tovább a terméket. Tartsa gyermekektől távol, és lépjen kapcsolatba a gyártóval.

# Fontos tudnivalók egyesült királyságbeli felhasználóknak.

## Hálózati biztosíték

Ezek a tudnivalók kizárólag egyesült királyságbeli hálózati csatlakozóval rendelkező készülékekre vonatkozik.

A termék engedélyezett, öntött csatlakozódugóval van felszerelve. A biztosíték cseréjekor ügyeljen rá, hogy

- a csatlakozón található besorolás
- megfelel a BS 1362 szabványnak, és
- rendelkezik az ASTA tanúsító jelzéssel.

Ha nem biztos az előírt biztosíték típusával kapcsolatban, vegye fel a kapcsolatot a forgalmazóval.

Figyelmeztetés: Az EMC-irányelv (2004/108/ EK) értelmében a ne csatlakoztassa le a csatlakozódugót a hálózati kábelről.

## A dugó csatlakoztatása

A tápkábel vezetékeinek színezése a következő: kék = nulla (N, neutral), barna = fázis (L, live).

Ha a színek nem egyeznek meg a dugó színeivel, a következő módon tudja azonosítani a dugó érintkezőit:

- A kék vezetéket csatlakoztassa az N jelzésű vagy fekete aljzathoz.
- A barna vezetéket csatlakoztassa az L jelzésű vagy piros aljzathoz.
- 3 Egyik vezetéket se csatlakoztassa a dugóban található E (vagy e) jelű földelt

aljzathoz vagy a zöld (vagy zöld és sárga) aljzathoz.

Mielőtt visszahelyezné a dugó fedelét, győződjön meg róla, hogy a vezetékkapocs nemcsak a kábelben lévő két vezetékre, hanem a kábelköpenyre is csatlakozik.

# Megjegyzés

# **C€**0890

A WOOX Innovations kijelenti, hogy ez a termék megfelel az 1999/5/EK irányelv lényeges előírásainak és kiegészítéseinek. A Megfelelőségi nyilatkozat a www. philips.com/support. címen olvasható.

A WOOX Innovations által kifejezetten jóvá nem hagyott változtatások és átalakítások a készüléken semmissé tehetik a felhasználó jogait e termék működtetésére vonatkozóan.

A Philips és a Philips pajzs emblémája a Koninklijke Philips N.V. bejegyzett védjegye, és a WOOX Innovations Limited a Koninklijke Philips N.V. engedélyével használja azokat."

A műszaki adatok előzetes figyelmeztetés nélkül változhatnak. A WOOX fenntartja a jogot, hogy a terméken anélkül hajtson végre módosításokat, hogy a korábbi készleteket ennek megfelelően kellene megváltoztatnia.

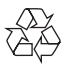

Ez a termék kiváló minőségű anyagok és alkatrészek felhasználásával készült, amelyek újrahasznosíthatók és újra felhasználhatók.

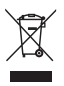

A termékhez kapcsolódó áthúzott kerekes kuka szimbólum azt jelenti, hogy a termékre vonatkozik a 2002/96/EK európai irányelv.

Tájékozódjon az elektromos és elektronikus termékek szelektív hulladékként történő gyűjtésének helyi feltételeiről.

Cselekedjen a helyi szabályozásoknak megfelelően, és a kiselejtezett készülékeket gyűjtse elkülönítve a lakossági hulladéktól. A feleslegessé vált készülék helyes kiselejtezésével segít megelőzni a környezet és az emberi egészség károsodását.

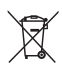

A termék akkumulátorai megfelelnek a 2006/66/EK európai irányelv követelményeinek, ezért ne kezelje ezeket háztartási hulladékként. Tájékozódjon az akkumulátorok szelektív hulladékkezelésére vonatkozó helyi szabályozásokról, mivel a feleslegessé vált akkumulátorok helyes kiselejtezésével segít megelőzni a környezet és az emberi egészség károsodását.

## Környezetvédelemmel kapcsolatos tudnivalók

A termék csomagolása nem tartalmaz felesleges csomagolóanyagot. Igyekeztünk úgy kialakítani a csomagolást, hogy könnyen szétválasztható legyen a következő három anyagra: karton (doboz), polisztirol (védőelem) és polietilén (zacskó, védő habfólia).

A rendszerben található anyagokat erre specializálódott vállalat képes újrafeldolgozni és újrahasznosítani. Kérjük, tartsa szem előtt a csomagolóanyagok, kimerült akkumulátorok és régi készülékek leselejtezésére vonatkozó helyi előírásokat.

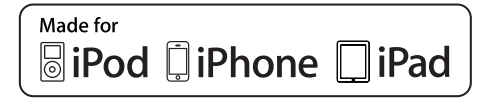

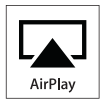

A "Made for iPod", a "Made for iPhone" és a "Made for iPad" címkék azt jelentik, hogy az elektronikus tartozékok kifejezetten iPod, iPhone vagy iPad készülékkel való használatra készültek, és gyártói tanúsítvánnyal rendelkeznek arról, hogy megfelelnek az Apple teljesítményi előírásainak. Az Apple nem vállal felelősséget a készülék működéséért, vagy a biztonsági és szabályozó előírásoknak való megfelelésért. Kérjük, vegye figyelembe, hogy a tartozék iPod, iPhone vagy iPad készülékekkel történő használata befolyásolhatja a vezeték nélküli teljesítményt.

Az AirPlay, iPod és iPhone az Apple Inc., Egyesült Államokban és más országokban bejegyzett védjegyei. Az iPad az Apple Inc. védjegye.

## II. technikai osztályú berendezés szimbólum:

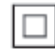

II. TECHNIKAI OSZTÁLYÚ, kettős szigetelésű készülék védelmi földelés nélkül.

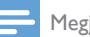

Megjegyzés

A típustábla a készülék alján található.

# 2 A szórakoztatórendszer

Köszönjük, hogy Philips terméket vásárolt, és üdvözöljük a Philips világában! A Philips által biztosított támogatás teljes körű igénybevételéhez regisztrálja a terméket a www.Philips.com/welcome címen.

Ha a Philips vállalat ügyfélszolgálatához fordul, szükség lesz a termék típus- és sorozatszámára egyaránt. A típusszám és a sorozatszám a készülék alsó részén található. Írja ide a számokat:

### Típusszám \_\_\_\_\_

Gyári szám \_\_\_\_\_

# Bevezetés

Az Apple AirPlay technológia segítségével lejátszhatja a Wi-Fi hálózathoz csatlakoztatott Mac, PC, iPhone, iPod touch vagy iPad, illetve bármilyen AirPlay funkcionalitásra képes készüléken (mint például DS9100W) tárolt iTunes zenei könyvtárát.

Az AirPlay funkcionalitásra képes készülék (mint például: DS9100W) segítségével:

- audio-adatfolyamokat küldhet iTunes zenei könyvtárából a lakás bármelyik szobájába
- kiválaszthatja, hogy melyik AirPlay funkcionalitásra képes készüléken kíván zenét lejátszani (amennyiben a lakásban egynél több ilyen készülék található)
- audio-adatfolyamokat küldhet párhuzamosan több AirPlay funkcionalitásra képes készüléknek (csak a PC/Mac számítógépen tárolt iTunes zenei könyvtárból)

# 🔆 Tanács

 A Philips AirPlay funkcionalitásra képes készülékekkel kapcsolatos további információért keresse fel a www. philips.com/welcome weboldalt.

A DS9100W készülékkel:

- feltöltheti vagy zenét játszhat le iPod/ iPhone/iPad készülékéről közvetlenül a Lightning dokkolóegység-csatlakozóval.
- zenét játszhat le egyéb audio eszközökről a(z) AUX IN aljzaton keresztül.

# A doboz tartalma

Ellenőrizze és azonosítsa be a csomag tartalmát:

- Főegység (beépített Wi-Fi modullal)
- 1 db hálózati adapter
- 1 db távvezérlő
- Gyors üzembe helyezési útmutató
- Biztonsági lap

# Amire Önnek szüksége van

A vezeték nélküli, AirPlay eszközön keresztüli audio adatfolyamokhoz az alábbiakra van szükség:

- Wi-Fi tanúsítvánnyal rendelkező útválasztó
- iTunes zenei könyvtár gazdagépe, például iOS 4.3.3 (vagy újabb) operációs rendszerrel ellátott iPod touch/iPhone/iPad vagy Wi-Fi funkcionalitásra képes, iTunes 10.2.2 (vagy újabb) alkalmazással rendelkező PC/Mac gép

A Wi-Fi útválasztón keresztül a DS9100W készüléknek ugyanahhoz a helyi hálózathoz kell csatlakoznia, mint az iTunes gazdagépnek.

# Az AirPlay technológiával kompatibilis iTunes gazdakészülékek listája

Az AirPlay technológia vonatkozásában a DS9100W a következő eszközökkel kompatibilis:

- Wi-Fi funkcionalitásra képes, iTunes 10.2.2 (vagy újabb) alkalmazással rendelkező PC/ Mac gépekkel; és
- az alábbi, iOS 4.3.3 (vagy újabb) operációs rendszerrel ellátott iPod/iPhone/iPad modellekkel:

A következő készülékekhez:

- iPhone 5
- iPhone 4S
- iPhone 4
- iPhone 3GS
- iPad (4. generációs)
- iPad mini
- iPad (3. generációs)
- iPad 2
- iPad.
- 5. generációs iPod Touch
- 4. generációs iPod touch
- 3. generációs iPod touch

# A főegység áttekintése

## Elölnézet

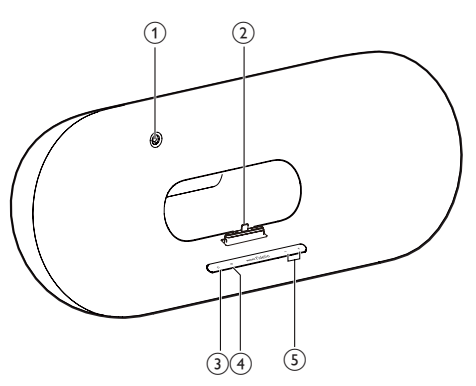

- 1 IR-érzékelő
  - Távirányító jeleinek vétele. A távvezérlőt egyenesen az érzékelőre irányítsa.
- Lightning dokkolóegység iPod/ iPhone/iPad készülékhez
- 3 0
  - Az egység ki/bekapcsolása.

## 

- Csatlakoztassa az egységet a Wi-Fi hálózatra.
- Mutatja az egység aktuális állapotát.

## 5 -+

• Hangerő beállítása.

## Hátulnézet

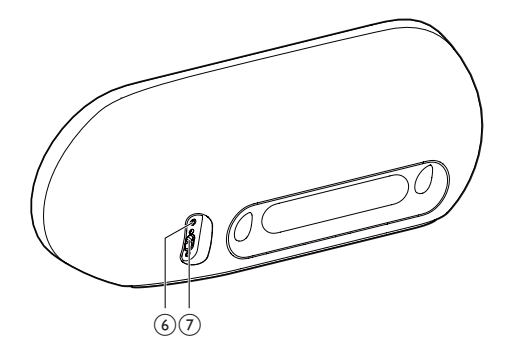

## 6 AUX IN

- Csatlakoztasson egy külső audiolejátszót a 3,5 mm-es audio bemeneti kábellel (nem tartozék).
- (7) Tápcsatlakozó aljzat

# A távvezérlő áttekintése

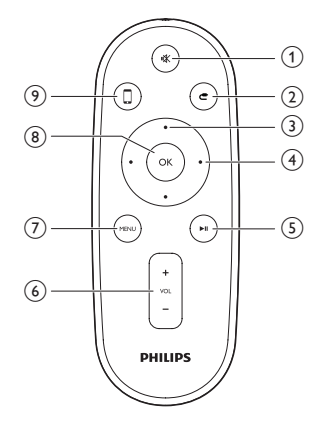

## (1) י≰

• Hangerő némítása vagy visszaállítása.

# 2 C

• 3,5 mm-es audiobemeneti forrás kiválasztása.

## 3 Fel/le gombok

 Dokkoló üzemmódban navigálás az iPod/iPhone/iPad készülék menüjében.

## (4) Bal/jobb gombok

- Gyors előre- vagy visszafelé keresés zeneszámon belül az iPhone/iPod/iPad készüléken.
- Ugrás az előző/következő zeneszámra.
- 5 ▶Ⅱ
  - Lejátszás indítása vagy szüneteltetése.
- 6 VOL +/-
  - Hangerő szabályozása.
- 7 MENU
  - Hozzáférés az iPod/iPhone/iPad menühöz.
- 8 OK
  - Kiválasztás jóváhagyása.

# 9 🛛

 Váltás az AirPlay audio forrás és az iPod/iPhone/iPad dokkoló forrás között.

Magyar

# 3 Elkészítés

A fejezetben bemutatott műveleteket a megadott sorrendben végezze el.

# Tápcsatlakozás bekötése

### Vigyázat

- Fennáll a termék károsodásának veszélye! Győződjön meg arról, hogy a tápfeszültség megegyezik az egység alján feltüntetett feszültséggel.
- Áramütésveszély! A váltakozó áramú hálózati kábel kihúzásakor minden esetben a csatlakozódugónál fogva húzza ki azt az aljzatból. A kábelt tilos húzni.
- Mielőtt csatlakoztatná a váltakozó áramú hálózati kábelt, győződjön meg róla, hogy minden mást csatlakoztatott.

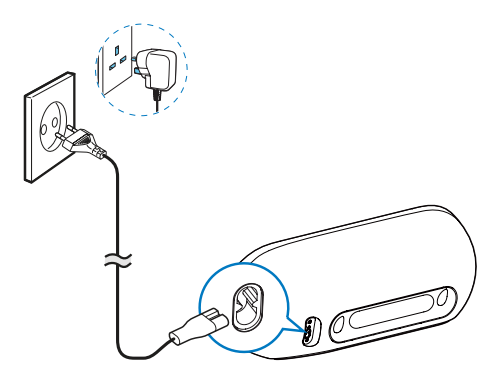

- Csatlakoztassa a hálózati kábelt
  - az egység hátulján található AC IN csatlakozóaljzathoz.
  - a fali csatlakozóaljzatba.

# A DS9100W készülék bekapcsolása

Az egység automatikusan bekapcsol, ha megfelelően csatlakoztatta az áramforráshoz.

Várjon az egység elindulásáig.

- → Az indításhoz kb. 25 másodpercre van szükség.
- Az indítás során az előlapon található kijelző sárgán villog.
- → Indítás után az első beállítás alkalmával a kijelző folyamatos sárga fénnyel világít, és az egység készen áll a Wi-Fi beállításra. Ha már előzőleg be lett állítva egy Wi-Fi kapcsolat, a kijelző lassan, borostyánsárga és fehér fénnyel villog a beállított Wi-Fi hálózat keresése alatt.
- Az egység készenléti üzemmódba kapcsolásához nyomja meg a O gombot az előlapon.
- Az egység készenléti üzemmódból való bekapcsolásához nyomja meg ismét a ひ gombot.

# A távvezérlő előkészítése

## Vigyázat

 Robbanásveszély! Az elemeket tartsa távol hő- vagy tűzforrástól, illetve napfénytől. Az elemeket tilos tűzbe dobni.

## Az első használat előtt:

 Távolítsa el a védőfület a távvezérlő elemeinek aktiválásához.

## A távvezérlő elemeinek cseréje:

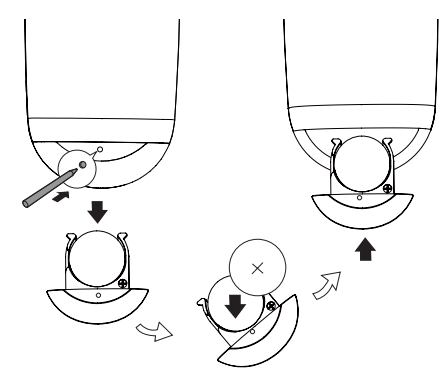

- Egy golyóstoll vagy éles eszköz hegyét a nyílásba benyomva nyissa ki az elemtartó rekeszt.
- 2 Helyezzen be egy CR2025 elemet polaritás jelzéseinek megfelelően (+/-).
- 3 Zárja be az elemtartó rekeszt.

### Megjegyzés

- Mielőtt megnyomná a távvezérlő funkcióbillentyűit, a helyes forrást a főegység helyett válassza ki először a távvezérlővel.
- Ha hosszabb ideig nem kívánja használni a távvezérlőt, vegye ki belőle az elemet.
- A jobb vétel érdekében a távvezérlőt egyenesen az infravörös érzékelőre irányítsa, ami a(z) DS9100W elülső részén található.

4 Az otthoni Wi-Fi hálózathoz való csatlakozás az AirPlay használatához

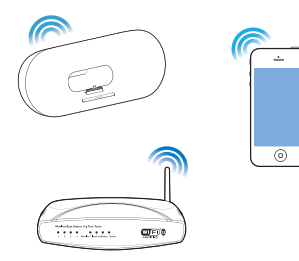

A DS9100W készüléknek meglevő otthoni Wi-Fi hálózathoz való csatlakoztatásához az otthoni Wi-Fi hálózat beállításait a DS9100W készüléken is be kell állítani.

A legjobb beállítási módszert az alábbiak szerint, a körülményeknek megfelelően kell megválasztani.

| Körülmények                                                                                                    | Beállítási módszer                                                                                                    |
|----------------------------------------------------------------------------------------------------|----------------------------------------------------------------------------------------------------|
| Lightning csatlakozós<br>iPod touch/iPhone/<br>iPad készülékkel<br>rendelkezik.                                                                  | Válassza az 1.<br>módszert (ajánlott)<br>(lásd '1. módszer:<br>Wi-Fi hálózati<br>bejelentkezési<br>megosztás használata',<br>11. oldal). |
| A helyi Wi-Fi<br>útválasztó WPS<br>(Wi-Fi védett<br>beállítás) rendszerű,<br>és támogatja a PBC<br>(gombnyomásos<br>csatlakoztatás)<br>funkciót. | Válassza a 2. módszert<br>(lásd '2. módszer:<br>Csatlakoztatás<br>WPS-útválasztóhoz',<br>11. oldal).                                     |

| Diyan                 | Válassza a 3. módszei |
|-----------------------|-----------------------|
| iternetböngészős és   | (lásd '3. módszer:    |
| Vi-Fi képes eszközzel | Csatlakozás nem       |
| endelkezik, amilyen   | WPS rendszerű         |
| éldául az iPod        | Wi-Fi útválasztóhoz', |
| ouch, iPhone vagy     | 12. oldal).           |
| Pad, illetve a Wi-Fi  |                       |
| épes PC vagy Mac.     |                       |
|                       |                       |

rent

# 🔆 Tanács

C ir V re to

k

 Az AirPlay készüléket egyéb Apple eszközökkel is beállíthatja és használhatja, pl. iPhone 4, iPhone 4S, 2. generációs iPad, 4. generációs iPod touch készülékekkel. Ebben az esetben a 2. vagy 3. módszert is használhatja az AirPlay beállításához.

Mielőtt csatlakoztatná a(z) DS9100W készüléket otthoni Wi-Fi hálózatához, győződjön meg róla, hogy:

- a Wi-Fi útválasztó be legyen kapcsolva, és megfelelően működjön.
- (2) a(z) DS9100W készülék be legyen kapcsolva, és sikeresen el legyen indítva (lásd 'A DS9100W készülék bekapcsolása', 8. oldal).

Ha sikerült a csatlakozás, a DS9100W készülék megjegyzi otthoni Wi-Fi hálózatának beállításait. Ezután bármikor élvezheti az AirPlay technológiát, ha DS9100W készülékét bekapcsolja és az automatikusan csatlakozik az otthoni Wi-Fi hálózathoz.

# 1. módszer: Wi-Fi hálózati bejelentkezési megosztás használata

- 1 Csatlakoztassa az iPod touch, iPhone vagy iPad eszközt az otthoni Wi-Fi hálózathoz.
- Dokkolja az iPod/iPhone/iPad készüléket az egységre.

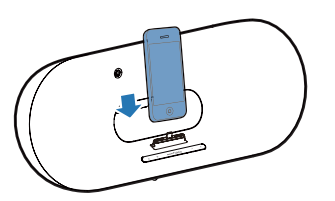

- - → Az alábbi párbeszédpanel jelenik meg.

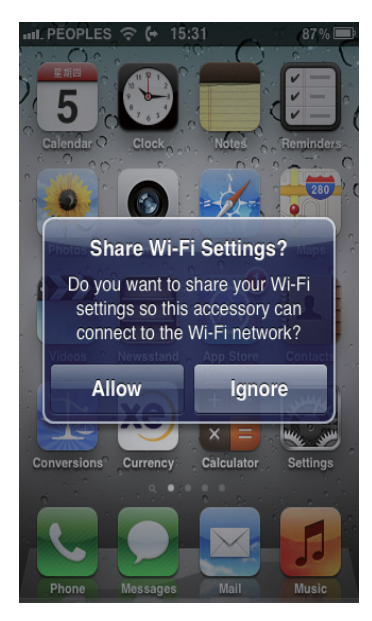

- 4 Az ALLOW (engedélyezés) gombbal oszthatók meg a Wi-Fi beállítások a(z) DS9100W készülékkel.

  - → A DS9100W készülék sikeresen csatlakozott meglevő otthoni Wi-Fi hálózatához.

# 2. módszer: Csatlakoztatás WPS-útválasztóhoz

Megjegyzés

- Mielőtt megnyomná a DS9100W készülék bármely gombját, ellenőrizze, hogy a DS9100W készülék valóban elindult-e (lásd 'A DS9100W készülék bekapcsolása', 8. oldal).
- 1 Nyomja meg otthoni Wi-Fi útválasztójának WPS gombját.

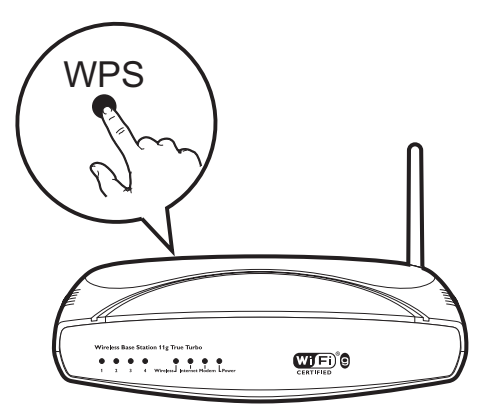

- 2 Az első lépést követően nyomja meg az egység előlapján található 奈 gombot.
  - A 奈 jelzőfény felváltva sárgán és zölden villog.
  - Két percen belül a r jelzőfény folyamatos fehér fénnyel világít, és az egység hangjelzést ad.
  - → A DS9100W készülék sikeresen csatlakozott otthoni Wi-Fi hálózatához.

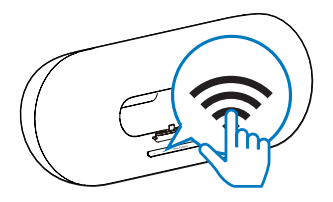

# 🔆 Tanács

- Egyes Wi-Fi útválasztók esetében Wi-Fi kapcsolat létrehozásához lenyomva kell tartani a WPS gombot, vagy engedélyezni kell a WPS PBC funkciót az útválasztó konfigurációs oldalán. További részletekről lásd az adott útválasztó felhasználói kézikönyvét.
- Ha a(z) DS9100W készüléken a rijelzőfény sárga marad, a Wi-Fi hálózathoz való kapcsolódást nem sikerült létrehozni. Kérjük, várjon két percig, majd próbálja újra. Ha a probléma továbbra is fennáll, próbálja manuálisan beállítani a Wi-Fi kapcsolatot (lásd '3. módszer: Csatlakozás nem WPS rendszerű Wi-Fi útválasztóhoz', 12. oldal).
- Ha a kapcsolódás másodszor sem sikerül, indítsa újra a(z) DS9100W készüléket, majd próbálkozzon újra.

# 3. módszer: Csatlakozás nem WPS rendszerű Wi-Fi útválasztóhoz

## 📕 Megjegyzés

 A DS9100W WPS útválasztóhoz való manuális csatlakoztatásához az alábbi lépéseket is követheti.

### Ha a DS9100W készüléket a Wi-Fi útválasztóhoz manuálisan kívánja csatlakoztatni, meg kell nyitnia a DS9100W készülék beépített konfigurációs weboldalát a készülék belső Wi-Fi beállításainak módosításához. Ehhez egy Wi-Fi funkcionalitásra képes és internetböngészővel rendelkező készülékre van szüksége a DS9100W készülék ideiglenes Wi-Fi kapcsolatának létrehozásához. A Wi-Fi funkcionalitásra képes készülék lehet ar úloda tavak létrehozásúlók lehet

egy iPod touch/iPhone/iPad vagy Wi-Fi funkcionalitásra képes PC/Mac számítógép. A DS9100W készülék nem WPS rendszerű Wi-Fi útválasztóhoz való csatlakoztatásához kövesse a következő lépéseket.

- 1 Gyűjtse össze otthoni Wi-Fi útválasztójának beállításait és jegyezze le azokat egy papírra, amelyet a DS9100W készülék Wi-Fi hálózathoz való csatlakoztatásakor használhat (lásd 'Otthoni Wi-Fi útválasztója beállításainak összegyűjtése', 13. oldal).
- 2 Győződjön meg róla, hogy a(z) DS9100W készülék asszisztált Wi-Fi beállítási módban van. Ha nincs, váltsa a DS9100W készüléket asszisztált Wi-Fi beállítási módba (lásd 'A DS9100W készülék asszisztált Wi-Fi-beállítási üzemmódba való kapcsolása', 13. oldal).
  - Megjelenik az DS9100W által létrehozott új Wi-Fi hálózat a Philips\_ Install XXXXX hálózati nevével (SSID).
- 3 Csatlakoztassa ideiglenesen a Wi-Fi funkcionalitásra képes eszközt a az újonnan létrehozott Wi-Fi hálózatra (lásd 'Csatlakoztassa a Wi-Fi funkcionalitásra képes eszközt a az újonnan létrehozott Wi-Fi hálózatra', 13. oldal).
- 4 Nyissa meg a DS9100W készülék beépített weboldalát a Wi-Fi funkcionalitásra képes készülék internetböngészője segítségével (lásd 'A DS9100W készülék beépített weboldalának megnyitása', 15. oldal).
- 5 Konfigurálja a DS9100W készülék belső Wi-Fi beállításait az 1. lépésben feljegyzett beállítások alapján (lásd 'A DS9100W készülék belső Wi-Fi beállításainak konfigurálása', 16. oldal).
- 6 Állítsa vissza a Wi-Fi képes eszköz beállításait a meglevő otthoni Wi-Fi hálózat beállításaira (lásd 'A Wi-Fi képes eszköz beállításainak visszaállítása a meglevő otthoni Wi-Fi hálózat beállításaira', 16. oldal).

# Magyar

# Otthoni Wi-Fi útválasztója beállításainak összegyűjtése

### Megjegyzés

• A részletes utasításokért mindig ellenőrizze az otthoni Wi-Fi útválasztó felhasználói kézikönyvét.

- Csatlakoztassa Wi-Fi funkcionalitásra képes készülékét a meglevő otthoni Wi-Fi hálózathoz.
- 2 Indítsa el az internetböngészőt (például Apple Safari vagy Microsoft Internet Explorer alkalmazást) a Wi-Fi funkcionalitásra képes készüléken.
- 3 Nyissa meg az otthoni Wi-Fi útválasztó konfigurációs oldalát.
- 4 Keresse meg a Wi-Fi beállítások lapot, és jegyezze fel papírra a következő adatokat:
  - A Hálózat neve (SSID)
  - B Wi-Fi biztonsági mód (általában WEP, WPA vagy WPA2, ha engedélyezve van)
  - © Wi-Fi jelszó (ha engedélyezve van a Wi-Fi biztonság)
  - DHCP mód (engedélyezve vagy letiltva)
  - (E) Statikus IP-cím beállításai (ha a DHCP mód le van tiltva)

# A DS9100W készülék asszisztált Wi-Fi-beállítási üzemmódba való kapcsolása

- - Megjelenik a DS9100W készülék által létrehozott új Wi-Fi hálózat a Philips\_ Install XXXXX hálózati nevével (SSID).

 Az új Wi-Fi hálózat sikeres létrehozása körülbelül 45 másodpercig tart.

## Megjegyzés

- Miután befejezte a DS9100W készülék manuális Wi-Fi beállítását, ez az új Wi-Fi hálózat eltűnik.
- Ha nem tud asszisztált Wi-Fi-beállítási módba kapcsolni, kapcsolja ki, majd be a DS9100W készüléket, és a sikeres indítást követően próbálkozzon újra.
- Győződjön meg arról, hogy ugyanabban az időben nincs más Philips AirPlay funkcionalitásra alkalmas készülék az asszisztált Wi-Fi-beállítási módban. Az ilyen esetben létrejövő több új Wi-Fi hálózat ugyanis ütközhet egymással.

# Csatlakoztassa a Wi-Fi funkcionalitásra képes eszközt a az újonnan létrehozott Wi-Fi hálózatra

A DS9100W készülék által újonnan létrehozott Wi-Fi hálózat csak egyetlen Wi-Fi funkcionalitásra képes készülék hozzáférését teszi lehetővé. Bármely egyéb Wi-Fi készülékkel való interferencia elkerülése érdekében javasoljuk, hogy ideiglenesen tiltsa le egyéb Wi-Fi készülékeinek Wi-Fi funkcióját.

1. opció: iPod touch, iPhone vagy iPad eszköz használata  Válassza ki a Settings (Beállítások) > Wi-Fi opciót iPod touch/iPhone/iPad készüléken.

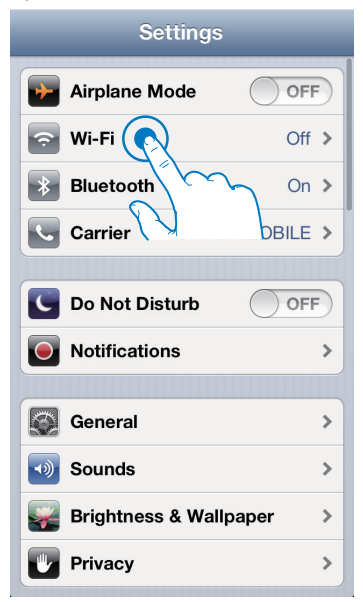

2 A rendelkezésre álló hálózatok listájából válassza a Philips\_Install XXXXX hálózatot.

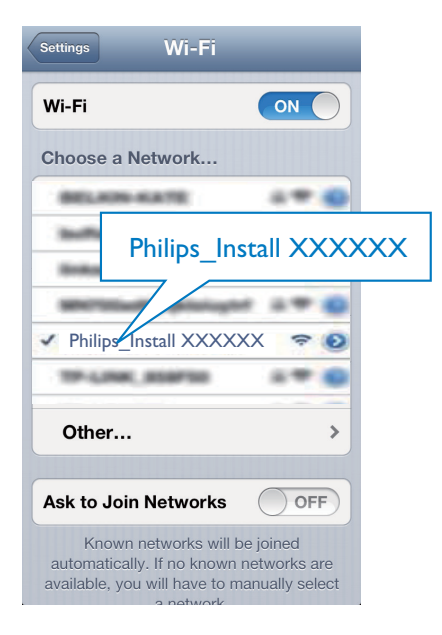

- 3 Várja meg, hogy iPod touch, iPhone vagy iPad eszközön létrejöjjön a kapcsolat.
  - iPhone vagy iPad eszköz bal felső sarkában.

# 🔆 Tanács

 Ha a listában nem szerepel a Philips\_Install XXXXXX elem, akkor próbáljon ismételten böngészni az elérhető Wi-Fi hálózatok között.

## 2. opció: Wi-Fi képes számítógép használata

### Megjegyzés

- A PC/Mac számítógép Wi-Fi hálózathoz való csatlakoztatásának leírását a számítógép használati útmutatójában találhatja.
- A Wi-Fi hálózathoz való csatlakozás közben ne csatlakoztasson semmilyen hálózati kábelt PC/Mac számítógépéhez.
- Nyissa meg a Wi-Fi beállítások eszközt vagy a vezérlőpultot PC/Mac számítógépén.
- 2 Keresse meg az elérhető Wi-Fi hálózatokat.

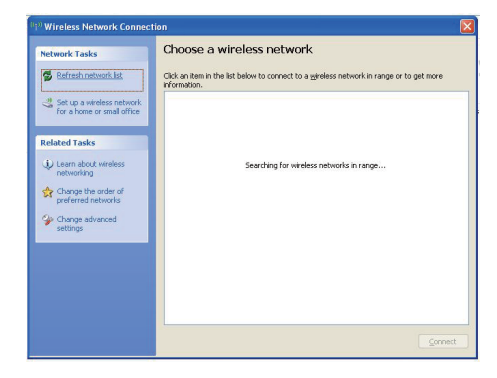

3 A rendelkezésre álló hálózatok listájából válassza a Philips\_Install XXXXX hálózatot.

| Wireless Network Connect                  | ion                                                                                                    |                 |
|-------------------------------------------|----------------------------------------------------------------------------------------------------|-----------------|
| Network Tasks                             | Choose a wireless network                                                                                                    |                 |
| 😴 Refresh network list                    | Click an item in the list below to connect to a wireless network in range or to ge<br>information.                                                   | t more          |
| 🚜 Set up a wireless network               | ((Q)) WLAN PN Conne                                                                                                    | cted ☆ 🐴        |
| for a nome or small office                | Security-enabled wireless network                                                                                                    | littee          |
| elated Tasks                              | ((Q)) heliand                                                                                                    |                 |
| i) Learn about wireless                   | Security-enabled wireless network (WPA2)                                                                                                    | utl             |
| networking                                | (( )) Philips_Install XXXXXX                                                                                                    |                 |
| Change the order of<br>preferred networks | Unsecured wireless network                                                                                                    | all             |
| Change advanced settings                  | Because security is not enabled on this network, information sent<br>network might be visible to others. To connect to this network, cli<br>Connect. | over this<br>.k |
|                                           | ((Q)) -(a)-(Per aspera al astra)-(a)-                                                                                                    |                 |
|                                           | Security-enabled wireless network (WPA2)                                                                                                    | 0000            |
|                                           | ((q)) 🚥                                                                                                    |                 |
|                                           |                                                                                                    | ⊆onnect         |

4 Várja meg, hogy PC/Mac számítógépén létrejöjjön a kapcsolat.

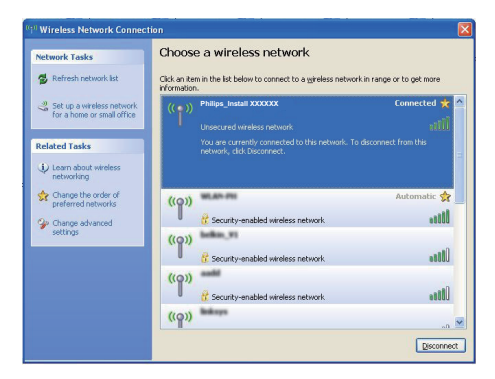

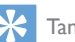

### Tanács

 Ha a listában nem szerepel a Philips\_Install XXXXX elem, akkor próbáljon ismételten böngészni az elérhető Wi-Fi hálózatok között.

# A DS9100W készülék beépített weboldalának megnyitása

- Indítsa el az Apple Safari böngészőt vagy bármely más internetböngészőt Wi-Fi funkcionalitásra képes készülékén.
- 2 A böngésző címsorába írja be a következőt: 192.168.1.1, majd hagyja jóvá.
  - Megjelenik a DS9100W készülék konfigurációs weboldala.

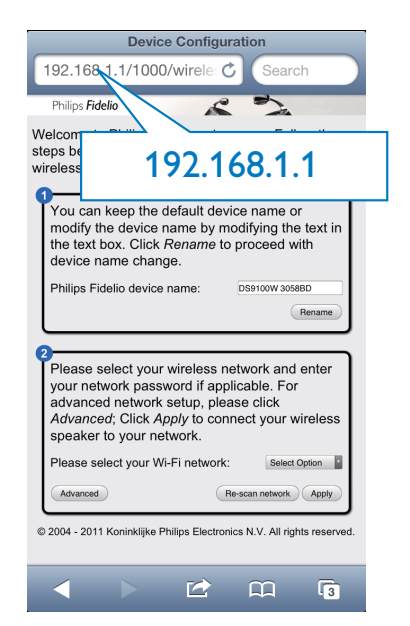

# A DS9100W készülék belső Wi-Fi beállításainak konfigurálása

A DS9100W készülék konfigurációs weboldalán konfigurálhatja a DS9100W készülék belső Wi-Fi beállításait, amelyek alapján a DS9100W készülék meglevő otthoni Wi-Fi hálózatához kapcsolódik.

## Megjegyzés

 Ellenőrizze, hogy a konfigurációs weboldalon szereplő beállítások megegyeznek-e otthoni Wi-Fi hálózatának beállításaival, amelyeket a papírra feljegyzett.

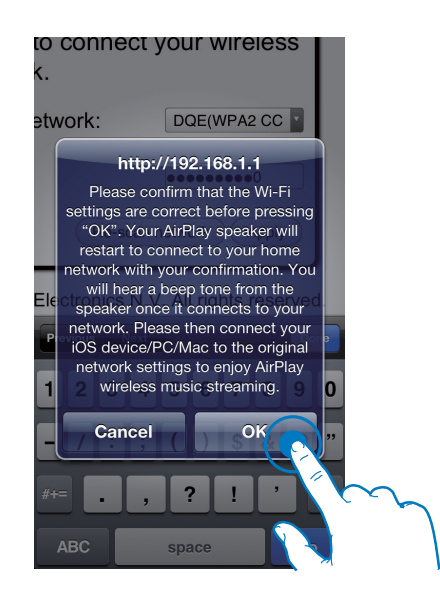

- A konfigurálás érdekében kövesse a képernyőn látható utasításokat, és hagyja jóvá a DS9100W készülék belső Wi-Fi beállításait.
  - → Egy idő után a(z) DS9100W készülék előlapján levő 穼 jelzőfény villogása megszűnik, és fehéren kezd világítani, illetve az egység sípolni kezd.
  - → A DS9100W készülék sikeresen csatlakozott meglevő otthoni Wi-Fi hálózatához

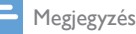

- Ha a DS9100W készülék 🛜 jelzőfénye nem világít. folyamatos fehér fénnyel, a Wi-Fi kapcsolat nem jött létre. Kérjük, kapcsolja ki a Wi-Fi útválasztót és a DS9100W készüléket, majd kapcsolja be őket újból, hogy lássa, hogy a DS9100W készülék csatlakoztatható-e otthoni Wi-Fi hálózatához. Ha a probléma továbbra is fennáll, próbálja az előzőekben ismertetett eljárást újból végrehajtani.
- Ha végrehajtotta a fenti módosításokat, vagy ki-, majd újból bekapcsolta a DS9100W készüléket, eltűnik a DS9100W készülék által létrehozott új Wi-Fi hálózat.

# Tanács

 A DS9100W készülék neve tetszés szerint módosítható a Philips Fidelio Device Name mezőben a DS9100W készülék konfigurációs weboldalán. Ez különösen akkor hasznos, ha otthonában több Philips AirPlay funkcionalitásra képes készülék is található, és azokat meg kell egymástól különböztetnie.

# A Wi-Fi képes eszköz beállításainak visszaállítása a meglevő otthoni Wi-Fi hálózat beállításaira

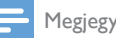

### Megiegyzés

- Ügyeljen, hogy az alábbi 2. és 3. lépésekben szereplő beállítások megegyezzenek az otthoni Wi-Fi hálózat feljegyzett beállításaival.
- 1 Válassza ki a Beállítások -> Wi-Fi opciót iPod touch/iPhone/iPad készülékén.
  - Vagy nyissa meg az elérhető Wi-Fi hálózatok listáját PC/Mac számítógépén.

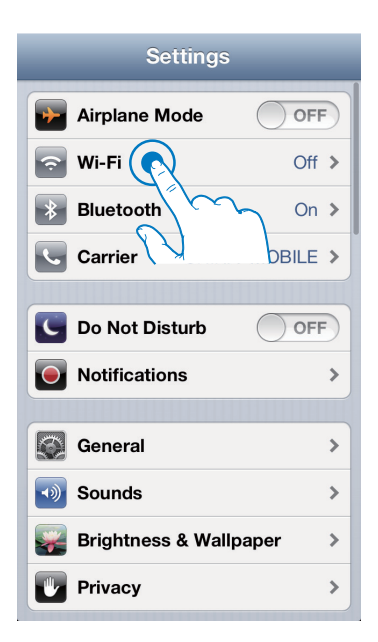

2 Válassza ki a hálózati nevet (SSID) a rendelkezésre álló vezeték nélküli hálózatok listájából.

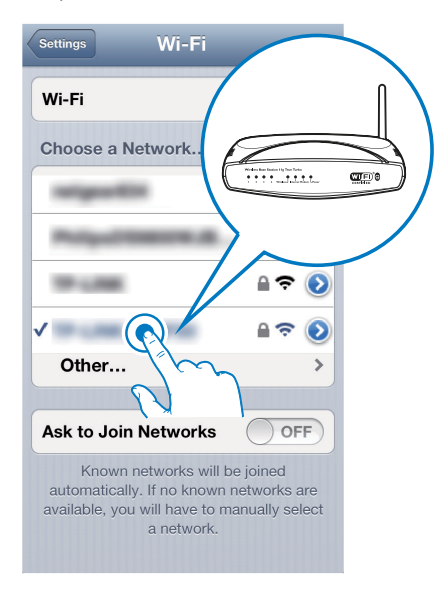

- 3 Szükség esetén adja meg a hálózati kulcsot.
- 4 Várja meg a sikeres Wi-Fi kapcsolódást az otthoni Wi-Fi hálózatához.

# Opcionális: Módosítsa a belső Wi-Fi beállításokat vagy nevezze át eszközét a Safari segítségével

Ha Wi-Fi képes PC/Mac számítógépén Safari alkalmazást használ, a Bonjour legördülő listából választhatja a 'Philips DS9100W XXXXXX' elemet is a DS9100W készülék konfigurációs weboldalának közvetlen megadásához. Itt megváltoztathatja a belső Wi-Fi beállításokat vagy egyszerűen átnevezheti készülékét.

- Kattintson a \* -> Preferences (Egyéni beállítások) lehetőségekre.
  - Megjelenik a Könyvjelzők menü.

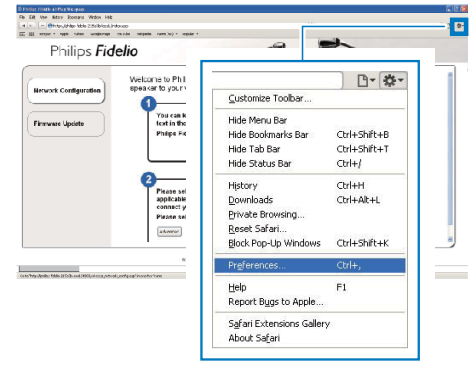

2 Jelölje be az Include Bonjour (Bonjourt tartalmazza) elemet a Bookmarks bar (Könyvjelzők) sávhoz.

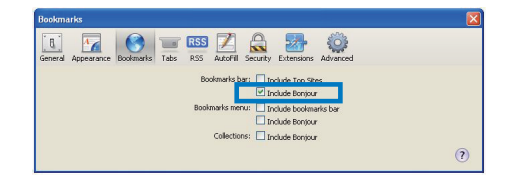

- 3 Válassza a Philips DS9100W XXXXX elemet a Bonjour legördülő listából, amely a könyvjelzők sávban látható.
  - → Megjelenik a DS9100W készülék konfigurációs weboldala.

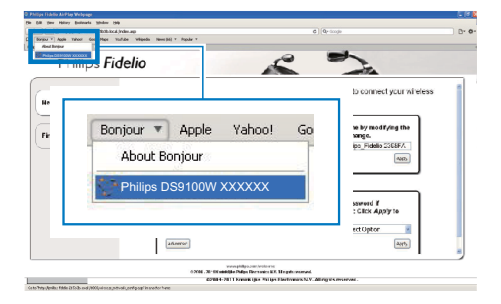

4 Itt megváltoztathatja a belső Wi-Fi beállításokat vagy egyszerűen átnevezheti készülékét.

# 5 Lejátszás

# Audio-adatfolyamok küldése a DS9100W készülékre iTunes zenei könyvtárából

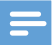

# Megjegyzés

 Ellenőrizze, hogy az iTunes gazdakészülék ugyanahhoz a Wi-Fi hálózathoz kapcsolódik-e, mint a DS9100W készülék. Az iTunes-eszköz lehet például iOS 4.3.3 (vagy újabb) operációs rendszerű iPod touch, iPhone vagy iPad, illetve Wi-Fi képes és iTunes 10.2.2 (vagy újabb) alkalmazást futtató PC vagy Mac.

# Adatfolyam küldése iPod touch, iPhone vagy iPad eszközről

- 1 Indítsa el az iPod/Music alkalmazást az iPod touch/iPhone/iPad készülékén.
- 2 Érintse meg az AirPlay ikont.

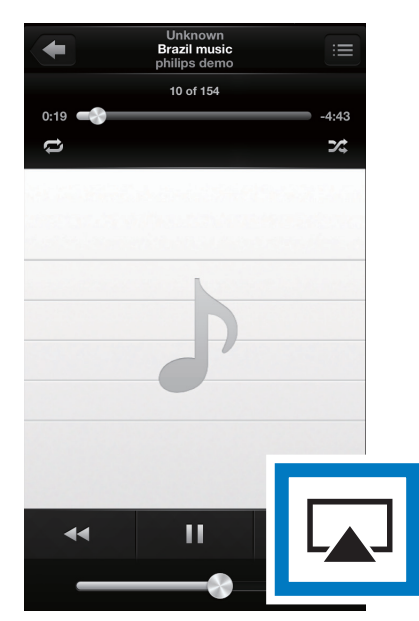

3 Válassza a Philips DS9100W XXXXXX (vagy az ettől eltérő egyéni) nevet az AirPlay-listából.

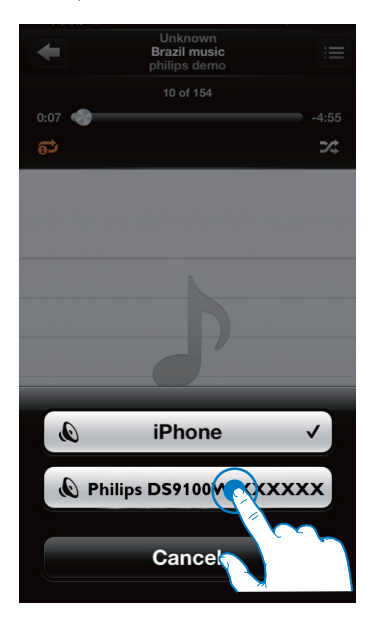

- 4 Válassza ki a médiafájlt, és indítsa el a lejátszást.
  - → Egy idő után a DS9100W készülék zenét játszik le.

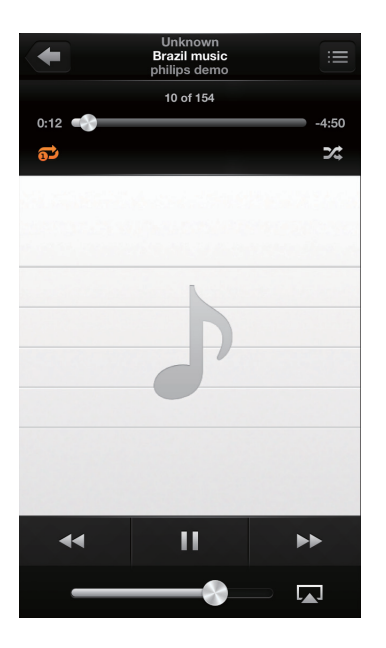

## Megjegyzés

- Ha a sikeres telepítés után sem hall zenét, a következő lépésekkel próbálkozzon a kívánt iPod touch, iPhone vagy iPad eszközön:
- (1) Csatlakoztassa le, majd csatlakoztassa újra az eszközt ugyanahhoz a Wi-Fi útválasztóhoz;
- (2) Zárja be az összes, háttérben futó alkalmazást;
- (3) Kapcsolja ki, majd újra be iPod touch, iPhone vagy iPad eszközt.

# Adatfolyam küldése PC/Mac számítógépről

- Indítsa el az iTunes 10.2.2 (vagy újabb verziójú) alkalmazást PC/Mac számítógépén.
- 2 Kattintson az ablakban az AirPlay ikonra.

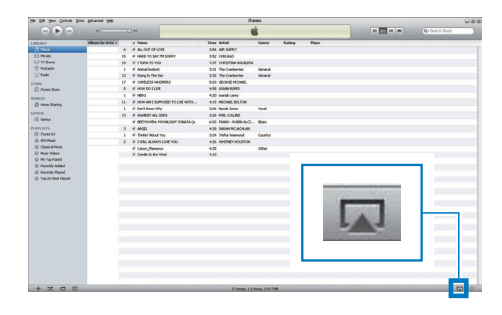

3 Válassza a Philips DS9100W XXXXXX (vagy az ettől eltérő egyéni) nevet az AirPlay-listából.

| Ge EX New Crant Str | a Spanot Bp      |                      |                                                                                                    |                       | itunes              |       |       |   |       |                        | 020   |
|---------------------|------------------|----------------------|----------------------------------------------------------------------------------------------------|-----------------------|---------------------|-------|-------|---|-------|------------------------|-------|
|                     | +                |                      |                                                                                                    |                       | -                   |       |       | - |       | Quinter Mark           |       |
| C TRUMP             | Album by Artis 1 | 4 Name               |                                                                                                    | Tatas Artist          | Loters              | Laine | Plans |   |       |                        | _     |
|                     |                  | 6 IF ALL OLT OF 10H  |                                                                                                    | 351 AR SPRIT          |                     |       |       |   |       |                        |       |
| E Revel             |                  | IS X HERD TO SAV IN  | SOME                                                                                                    | 3/0 040400            |                     |       |       |   |       |                        |       |
| C Tribies           |                  | 18 K 1 TURNINO YOU   |                                                                                                    | 4.9 OFETHAR           | R/FA                |       |       |   |       |                        |       |
| () Andrawia         |                  | 1 # Annalisative     |                                                                                                    | 3.8 DeCaberie         | General             |       |       |   |       |                        |       |
| X Ander             |                  | 13 ¥ Dyngin The Sar  |                                                                                                    | 337 Te-Catleries      | General             |       |       |   |       |                        |       |
| \$3086              |                  | 17 K CHETE ME        | 63                                                                                                    | SIS GOURNOW           | 6.                  |       |       |   |       |                        |       |
| C Fares 9am         |                  | S # HOW OUT LINE     |                                                                                                    | 451 (0441345          |                     |       |       |   |       |                        |       |
| 9480                |                  | I WHERD              |                                                                                                    | 423 match carey       |                     |       |       |   |       |                        |       |
| 1 Kess Dave         |                  | 11 K (10/4/150/1     | NO FEED WITH                                                                                                    | CD PROMERCING         |                     |       |       |   |       |                        |       |
| 1000.0              |                  | i # Openhiltness Why |                                                                                                    | 3-05 Kerah Janes      | Teed                |       |       |   |       |                        |       |
| 10 terms            |                  | IS # AGAPETAL OF     | 05                                                                                                    | 315 PRE-DUPO          |                     |       |       |   |       |                        |       |
|                     |                  | A 965 provide inc.   | As the state of                                                                                                    |                       |                     |       |       |   |       |                        |       |
|                     |                  | 3 # 40               |                                                                                                    |                       |                     |       |       |   |       |                        |       |
| Er Fares Di         |                  | 1 4 94               |                                                                                                    |                       |                     |       |       |   |       |                        |       |
| O Considera         |                  | 2 4 2 4              |                                                                                                    |                       |                     |       |       |   |       |                        |       |
| O Marithm           |                  | * 04                 |                                                                                                    |                       |                     |       |       |   |       |                        | _     |
| Q in the fixed      |                  |                      |                                                                                                    | Lu e                  | 10000               |       |       |   |       |                        |       |
| O fainth-Added      |                  |                      | V L                                                                                                    | i iniy Comp           | ucer                |       |       |   |       |                        |       |
| Q Animitritiand     |                  |                      |                                                                                                    |                       |                     |       | _     |   |       |                        |       |
| O top 25 Meet Haved |                  |                      | 6                                                                                                    | Philine D             | S0100V              | IXXX  | YYY   |   |       |                        |       |
|                     |                  |                      | ~                                                                                                    | 1 11111100 0          | 001001              |       |       |   |       |                        |       |
|                     |                  |                      |                                                                                                    |                       |                     |       |       |   |       |                        |       |
|                     |                  |                      |                                                                                                    | ALC: NO               | CONSTRUCT_          |       |       | _ | 100 C |                        |       |
|                     |                  |                      | 110                                                                                                    | utipie Spea           | Kers                |       | _     |   | 8     |                        |       |
|                     |                  |                      | 100 March 100 March 100 Ma | and the second second | 10.000              |       | 10    |   |       |                        |       |
|                     |                  |                      |                                                                                                    |                       |                     |       |       |   |       |                        |       |
|                     |                  |                      |                                                                                                    |                       |                     |       |       |   |       |                        |       |
|                     |                  |                      |                                                                                                    |                       |                     |       |       |   |       |                        |       |
|                     |                  | _                    |                                                                                                    |                       |                     |       |       |   |       |                        |       |
|                     |                  |                      |                                                                                                    |                       |                     |       |       |   |       |                        |       |
|                     |                  |                      |                                                                                                    |                       |                     |       |       |   |       |                        |       |
|                     |                  |                      |                                                                                                    |                       |                     |       |       |   |       |                        | _     |
|                     |                  |                      |                                                                                                    |                       |                     |       |       |   |       |                        |       |
|                     |                  |                      |                                                                                                    |                       |                     |       |       |   |       | [ [] m down ho         |       |
|                     |                  |                      |                                                                                                    |                       |                     |       |       |   |       | PL OFFICIAL CONTRACTOR | 100.0 |
|                     |                  |                      |                                                                                                    |                       |                     |       |       |   |       | Co. Chancelow          |       |
| + × 0 0             |                  |                      |                                                                                                    | 17 sing               | 6, 1.1 hars, 111.71 |       |       |   |       | Multiple Speakers      |       |

- 4 Válassza ki a médiafájlt, és indítsa el a lejátszást.
  - ➡ Egy idő után a DS9100W készülék zenét játszik le.

| Information Management | a fracta filo      |    |                            |                       | the second       |        |       |          |    |        |              |   |
|------------------------|--------------------|----|----------------------------|-----------------------|------------------|--------|-------|----------|----|--------|--------------|---|
|                        | 1.00               | -  | · · ·                      |                       |                  |        |       |          | •  |        | Appendiation |   |
| 31.42.4                | Minors for Artici- | -  | 2 Nation                   | Time Artist           | Gase             | Ridleg | First | _        | -  |        |              | - |
|                        |                    |    | # ALLOT OF LOW             | LOS AR LEVEL          |                  |        |       |          |    |        |              |   |
| 11 mars                |                    |    | of states to perse poensy  | 102 04040             |                  |        |       |          |    |        |              |   |
| LI (T THAI             |                    |    | # 1 MINISTRAL              | 107 ORBITAL AGAINA    |                  |        |       |          |    |        |              |   |
| Probate                |                    |    | if AstroDuctor             | Init. The Gaskerine   | Great            |        |       |          |    |        |              |   |
| X. 6400                |                    | ы  | of Congite Tankar          | ICE The Ownerses      | General          |        |       |          |    |        |              |   |
|                        |                    | 19 | # CREEDWERKS               | LID GONEMOOR          |                  |        |       |          |    |        |              |   |
| Ine Son                |                    | 5  | # HENDO SURE               | KER LENNARDES         |                  |        |       |          |    |        |              |   |
|                        |                    | 4  | 111000                     | FLID warlet-same      |                  |        |       |          |    |        |              |   |
| O Averallination       |                    | 11 | # HOMANISSPOREFCUSEATEL.   | KUS MEZHIS. BOX FOR   |                  |        |       |          |    |        |              |   |
|                        |                    | 4  | of Confidence Million      | Intil New Jewer       | week.            |        |       |          |    |        |              |   |
| eta .                  |                    | 3  | # ALANET &LOED             | TOD IME.COLINE        |                  |        |       |          |    |        |              |   |
| S MAY                  |                    |    | IF OCTADES PROBLEM SOWIA-Q | 140 PORD - NIETHARD - | 80               |        |       |          |    |        |              |   |
|                        |                    | 3  | 4.4908                     | KOR SERVICIADHAR      |                  |        |       |          |    |        |              |   |
| Tree 11                |                    | 1  | # TedelMan I'm             | 101 Title Transied    | OWN              |        |       |          |    |        |              |   |
| N Hat                  |                    | 2  | # 1 ME ADMIN DE NU         | ISS WERE NOTION       |                  |        |       |          |    |        |              |   |
| 3 Semident             |                    |    | of Centra Therman          | 1.0                   | Oter             |        |       |          |    |        |              |   |
| Q /sq.28 Heat Payrel   |                    |    |                            |                       |                  |        |       |          |    |        |              |   |
| 0 feydd Hwe Hond       |                    |    |                            | Philips [             | )S9 <sup>.</sup> | 100V   | I XX  | $\infty$ | xx | 2835 - |              |   |

### Tanács

- Ha PC/Mac számítógépén hangadatfolyamokat küld az iTunes zenei könyvtárból, egynél több AirPlay képes eszközt (ha van) is kiválaszthat a 3. lépésben, ahova egyidejűleg zenét küldhet.
- Ha az iTunes korábbi verzióját használja, a következő AirPlay ikont láthatja: 3, a A helyett.

# Zenelejátszás vagy az iPod/ iPhone/iPad készülék feltöltése közvetlenül a dokkolócsatlakozón keresztül

# Kompatibilis iPod/iPhone/iPad

Az egység a következő iPod, iPhone és iPad típusokon támogatja a feltöltést és zenelejátszást.

A következő készülékekhez:

- iPhone 5
- iPad (4. generációs)
- iPad mini
- 5. generációs iPod Touch

# Az iPod/iPhone/iPad betöltése

· iPod/iPhone/iPad dokkolóegység.

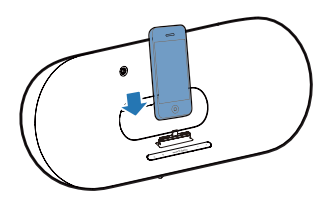

## Az iPod/iPhone/iPad lejátszó eltávolításához

 Húzza ki az iPod/iPhone/iPad eszközt a dokkolóból.

# Az iPod/iPhone/iPad hallgatása

- 1 Győződjön meg róla, hogy az iPod/iPhone/ iPad készülék megfelelően van-e betöltve.
- Nyomja meg többször a 

   gombot az iPod/ iPhone/iPad dokkoló forrás kiválasztásához.
- 3 Nyomja meg a ►II gombot.
  - → A csatlakoztatott iPod/iPhone/iPad megkezdi a lejátszást.
  - Pillanatmegállítás, illetve újraindítás: ► II.
  - Egy zeneszámra való ugráshoz, nyomja meg a balra vagy jobbra gombokat.
  - Lejátszás közbeni kereséshez, nyomja meg és tartsa nyomva a bal/jobb gombokat. A normál lejátszáshoz való visszatéréshez engedje fel a gombokat.
  - A menüben való navigáláshoz nyomja meg a MENU gombot, majd a fel-le gombokkalvégezze a kiválasztást, majd az OK gombbal hagyja jóvá választását.

# iPod/iPhone/iPad töltése

A dokkolt iPod/iPhone/iPad készülék töltése a készülék tápfeszültséghez csatlakoztatásával egy időben megkezdődik.

# Lejátszásvezérlés

iTunes gazdakészülékén vagy a DS9100W készüléken különféle lejátszási opciókat választhat.

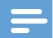

### Megjegyzés

- Az alábbi műveletek a DS9100W készülék tartozék távvezérlőjén alapulnak.
- Ellenőrizze, hogy a DS9100W készülékre valóban elküldte-e az audio-adatfolyamot az iTunes zenei könyvtárból.
- AirPlay vagy dokkoló módban a lejátszás indításához vagy szüneteltetéséhez nyomja meg a 
   II gombot.
- AirPlay vagy dokkoló módban az előző vagy a következő hangfelvételre ugráshoz nyomja meg a bal/jobb gombot.
- A hangerő beállításához nyomja meg többször a VOL +/- gombot.
- Az elnémításhoz és a hangerő visszaállításához nyomja meg a K gombot.
- Az MP3 link audioforrásra való váltáshoz (amennyiben csatlakoztatva van), nyomja meg a C gombot.
- Dokkoló módban az iPod/iPhone/iPad menüjéhez való hozzáféréshez nyomja meg a MENU gombot.
- Dokkoló módban az iPod/iPhone/iPad menüjében való navigációhoz nyomja meg a fel/le gombokat.

 Dokkoló módban a választás megerősítéséhez nyomja meg a OK gombot.

# 🔆 Tanács

 Amennyiben PC/Mac rendszeren levő zenét játszik le, indítsa el az iTunes alkalmazást és jelölje be az Allow iTunes audio control from remote speakers (iTunes hangvezérlés engedélyezése ) lehetőséget az Edit (Szerkesztés - Windows rendszerben) vagy iTunes (Mac rendszerben) -> Preferences...-> Devices ( Testreszabás -> Készülékek) beállítéson belül, hogy vezérelni tudja a zenét az DS9100W készülékről.

# Speciális hangbeállítások használata

# Ha az iTunes-gazdaeszköz iPod touch, iPhone vagy iPad eszköz:

Ha speciális hangbeállításokat kíván végezni, vagy további funkciókra van szüksége, akkor iPod touch, iPhone vagy iPad eszközével letöltheti a **Philips SoundStudio** alkalmazást az Apple App Store helyről. Ez egy ingyenes Philips alkalmazás.

### Tanács

 Lehetősége van a készülék firmware fájljának frissítésére közvetlenül a Philips SoundStudio alkalmazáson keresztül (lásd '1. lehetőség: Frissítés a Philips SoundStudio által (ajánlott)', 24. oldal).

### Ha az adott iTunes-gazdaeszköz Wi-Fi képes PC vagy Mac:

A haladó hangbeállítások beállításához használhatja az iTunes hangszínszabályzóját is közvetlenül (**Megjelenítés -> Hangszínszabályzó megjelenítése**).

## 🔆 Tanács

 További részletekért lásd az iTunes súgó dokumentációját.

# Lejátszás külső eszközről

A DS9100W segítségével külső audioeszközről is hallgathat zenét.

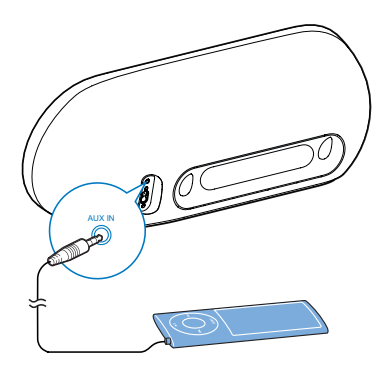

- 1 Csatlakoztasson egy 3,5 mm-es audiokábelt a következőhöz:
  - a DS9100W hátoldalán lévő AUX IN aljzatba.
  - külső audiolejátszó fejhallgatócsatlakozójához.
- Az MP3 link forrás kiválasztásához nyomja meg a C gombot.

# 6 Firmware frissítése

# Figyelem

 Mindig csatlakoztassa a DS9100W készüléket a tápfeszültségre a firmware frissítések letöltése érdekében. Firmware-frissítés közben soha ne kapcsolja ki a DS9100W készüléket.

Frissítheti a firmware fájlt közvetlenül a Philips SoundStudio alkalmazáson keresztül vagy egy PC/Mac számítógépről is.

# 1. lehetőség: Frissítés a Philips SoundStudio által (ajánlott)

- 1 A Philips SoundStudio alkalmazás futtatása iPod/iPhone/iPad készülékén.
- 2 Tekintse meg a Settings (Beállítások) oldalt.
- 3 Válassza ki a Firmware upgrade (Firmwarefrissítés) lehetőséget.
- 4 Kövesse a képernyőn megjelenő utasításokat az új firmware fájl letöltése, illetve a frissítés folytatása érdekében.

# 2. lehetőség: frissítés PC/Mac számítógépen keresztül

### A frissítő fájl letöltése

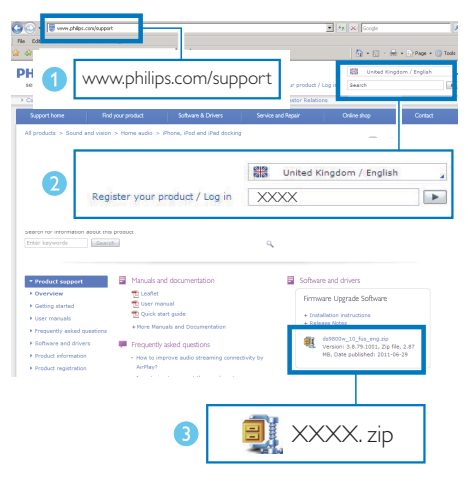

- 1 PC vagy Mac számítógépén keresse fel a www.philips.com/support weboldalt.
- 2 A típusszám megadásával keresse meg az elérhető legújabb firmware-frissítő fájlt.
- 3 Csomagolja ki és mentse el a frissítőfájlt a merevlemezre.

## Firmware frissítése

## - Megjegyzés

- Amennyiben nem Apple Safari böngészőt használ PC/Mac számítógépen, lépjen be a Wi-Fi útválasztó konfigurációs oldalára és jegyezze le a DS9100W IP-címét. A Wi-Fi útválasztó felhasználói kézikönyvében utánanézhet, hol találja a Wi-Fi útválasztóhoz csatlakozott készülékek IP-címét.
- Kapcsolja be a DS9100W készüléket (lásd 'A DS9100W készülék bekapcsolása', 8. oldal).
  - Az egység indításához körülbelül 25 másodpercre van szükség. Az indítás során az egység előlapján található kijelző sárgán villog.
  - Indítás után hangjelzés hallható, és a jelzőfény folyamatosan fehéren világít.
  - → A DS9100W automatikusan csatlakozik az utoljára beállított Wi-Fi hálózathoz.
- 2 Győződjön meg arról, hogy a DS9100W és a PC/Mac számítógép ugyanahhoz a Wi-Fi útválasztóhoz csatlakozik.
- 3 Nyissa meg PC/Mac számítógépén az Apple Safari böngészőt, majd válassza ki a "Philips DS9100W XXX" elemet a Bonjour legördülő listájából.
  - Vagy nyisson meg bármilyen más böngészőt PC/Mac számítógépén, majd gépelje be a címsorba a DS9100W IP-címét (melyet a Wi-Fi útválasztó konfigurációs oldalán talál).
    - Megjelenik a DS9100W készülék konfigurációs weboldala.

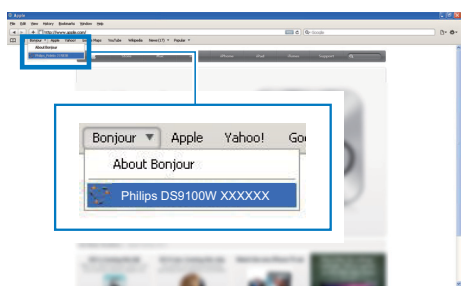

4 Válassza ki a "Firmware Update" (Firmware-frissítés) oldalt, és kövesse a képernyőn megjelenő utasításokat a frissítési folyamat befejezéséhez.

### Megjegyzés

- Ha a firmware-frissítés sikertelen, ismételje meg a fenti lépéseket.
- Ha sikeres firmware-frissítés után még mindig probléma van a Wi-Fi kapcsolattal, indítsa újra a(z) DS9100W készüléket, majd próbálja meg ismét beállítani a(z) DS9100W Wi-Fi kapcsolatát (lásd 'Az otthoni Wi-Fi hálózathoz való csatlakozás az AirPlay használatához', 10. oldal).

# 7 Termékadatok

=

Megjegyzés

 A termékinformáció előzetes bejelentés nélkül módosítható.

# Termékjellemzők

# Erősítő

| Névleges kimenő  | 2X50 W RMS |
|------------------|------------|
| teljesítmény     |            |
| Válaszfrekvencia | 20 - 20000 |
|                  | Hz, -3 dB  |
| Jel-zaj arány    | > 90 dB    |
| AUX-bemenet      | 600 mV RMS |
| (MP3-csatlakozó) | 10 kOhm    |

|   |     |            |     | ,   |   |
|---|-----|------------|-----|-----|---|
| н | lan | <b>SSI</b> | Iga | rzo | ĸ |
|   |     | 000        | ~8" |     |   |

| Hangszóró-        | 6 ohm                |
|-------------------|----------------------|
| impedancia        |                      |
| Hangszórómeghajtó | 110 mm-es            |
|                   | mélyhangszóró + 42   |
|                   | mm-es magashangszóró |
| Érzékenység       | > 85 dB/m/W          |

# Vezeték nélküli

| Vezeték<br>nélküli | 802,11b/g                                                          |
|--------------------|--------------------------------------------------------------------|
| szabvány           |                                                                    |
| Vezeték            | WEP (64 vagy 128 bit),                                             |
| nélküli            | $\lambda (D \land \land \land (D \land 2) (Q \land 2) (Q \land 2)$ |
| biztonság          | VVFAVVVFAZ (0-63 Karakter)                                         |

| Frekvencia<br>tartomány | 2412 - 2462 MHz (CH1-<br>CH11) (a következőkhöz:<br>/79,/37,/55,/97) |  |  |  |
|-------------------------|----------------------------------------------------------------------|--|--|--|
|                         | 2412 - 2472 MHz (CH1-<br>CH13) (a következőkhöz:<br>/12, /10, /05)   |  |  |  |
| PBC<br>(nyomóg<br>omb)  | Van                                                                  |  |  |  |

# Általános információk

| Tápfeszültség        | 100 - 240 V~, |
|----------------------|---------------|
|                      | 50/60 Hz      |
| Teljesítményfelvétel | 100 W         |
| Méretek              | 562 x 219 x   |
|                      | 180 mm        |
| Tömeg                |               |
| - Főegység           | 6,4 kg        |
|                      |               |

# Magyar

# 8 Hibakeresés

## Figyelem

• A készülék borítását megbontani tilos.

Ne próbálja önállóan javítani a készüléket, mert ezzel a garancia érvényét veszíti.

Ha a készülék használata során problémákba ütközik, nézze át az alábbi pontokat, mielőtt szakemberhez fordulna. Ha a probléma továbbra is fennáll, látogasson el a Philips weboldalára (www.philips.com/ welcome) Amikor felveszi a kapcsolatot a Philips képviseletével, tartózkodjon a készülék közelében, és készítse elő a készülék típus- és sorozatszámát.

## Nincs áram

- Ellenőrizze, hogy a készülék tápkábel csatlakozója megfelelően csatlakozik-e.
- Ellenőrizze, hogy van-e feszültség a csatlakozóaljzatban.

## Nincs hang

- Állítsa be a hangerőszintet.
- Ellenőrizze a hálózati kapcsolatot. Szükség esetén állítsa be újra a hálózatot (lásd 'Az otthoni Wi-Fi hálózathoz való csatlakozás az AirPlay használatához', 10. oldal).
- Ellenőrizze, hogy megfelelő audioforrást választott-e ki.

## Az egység nem reagál

- A készülék visszaállításához nyomja meg és tartsa lenyomva a készüléken található d gombot legalább 5 mp-ig. Ezt követően állítsa be újra a DS9100W Wi-Fi kapcsolatát (lásd 'Az otthoni Wi-Fi hálózathoz való csatlakozás az AirPlay használatához', 10. oldal).
- Húzza ki, csatlakoztassa újra a tápkábel csatlakozóját, majd kapcsolja be ismét az eszközt.

## A távvezérlő nem működik

- Mielőtt megnyomna bármilyen funkcióbillentyűt, a távvezérlővel válassza ki a helyes forrást, ne a főegységgel.
- Csökkentse a távirányító és az egység közötti távolságot.
- Helyezze be az elemet a jelzéseknek (+/-) megfelelő irányú polaritással.
- Cserélje ki az elemet.
- Irányítsa a távvezérlőt közvetlenül a(z) DS9100W elején található infravörös érzékelőre.

## Wi-Fi hálózat csatlakozás sikertelen

- Ellenőrizze, hogy Wi-Fi útválasztója rendelkezik-e Wi-Fi 802.11b/g tanúsítvánnyal. Ez a készülék csak a Wi-Fi 802.11b/g tanúsítvánnyal rendelkező útválasztókkal kompatibilis.
- Ha Wi-Fi útválasztója rendelkezik Wi-Fi 802.11n tanúsítvánnyal, győződjön meg arról, hogy engedélyezve van a 802.11b/g üzemmód. A DS9100W készülék nem támogatja a csak 802.11n tanúsítvánnyal rendelkező útválasztókat.
- Az eszköz nem támogatja a WPS-PIN módszert.
- Ha az útválasztó támogatja a WPS és WPS-PBC módszereket, de továbbra sem kapcsolódik a DS9100W készülékhez, manuális Wi-Fi-beállítással próbálkozzon (lásd '3. módszer: Csatlakozás nem WPS rendszerű Wi-Fi útválasztóhoz', 12. oldal).
- Kapcsolja be az SSID sugárzást a Wi-Fi útválasztón.
- Tartsa távol az eszközt potenciális interferencia-forrásoktól, amelyek befolyásolhatják a Wi-Fi jelet, mint pl. a mikrohullámú sütők.
- Ha nem használja a PC-t a Wi-Fi hálózat beállításához, ellenőrizze, hogy a PC használ-e Wi-Fi hálózatot. Ethernet csatlakozás nem használható az AirPlay hálózat beállításához.

- Győződjön meg arról, hogy az otthoni útválasztó SSID neve alfanumerikus karaktereket tartalmaz, szóköz vagy különleges karakterek, mint pl. %/#/\* nélkül.
- Ha át kívánja nevezni a "Philips DS9100W XXXXXX" AirPlay eszközt a beállítás menüben, ne használjon különleges karaktereket vagy szimbólumokat.
- Egyes új Wi-Fi útválasztó típusok esetén a rendszer automatikusan létrehozza a hálózati nevet (SSID), ha a csatlakozáshoz a WPS-t használja. Mindig változtassa meg az alapértelmezett hálózati nevet (SSID). Ehhez egyszerű, alfanumerikus karaktereket használjon, és változtassa meg a Wi-Fi biztonsági beállításait is, hogy levédje hálózatát.

# Az AirPlay zenehallgatás alkalmankénti megszakítása

Hajtsa végre a következő műveletek egyikét:

- Helyezze közelebb a DS9100W készüléket a Wi-Fi útválasztóhoz.
- Távolítsa el a DS9100W készülék és a Wi-Fi útválasztó közt levő akadályokat.
- Ne használjon olyan Wi-Fi csatornát, amely közeli Wi-Fi hálózattal átfedésben van.
- Ellenőrizze a hálózati sebességet (ha egy adott útválasztón több eszköz osztozik, az befolyásolhatja az AirPlay teljesítményét). Kapcsolja ki az otthoni hálózatra csatlakoztatott egyéb eszközöket.
- Kapcsolja be a Quality of Service (QoS) opciót (ha elérhető a Wi-Fi útválasztón).
- Kapcsolja ki a többi Wi-Fi útválasztót.

## Az iTunes gazdakészüléken nem jelenik meg az AirPlay ikon

- Ellenőrizze, hogy a DS9100W készülék csatlakozott-e otthoni Wi-Fi hálózatához.
- Az iTunes megnyitása előtt ellenőrizze, hogy be van-e kapcsolva számítógépén a Bonjour szolgáltatás. A Windows XP esetében például: A szolgáltatás bekapcsolásához kattintson a Start menü->Vezérlőpanel elemre, majd kattintson kétszer a Felügyeleti eszközök->

Szolgáltatások->Bonjour szolgáltatás, és végül kattintson a Start elemre, majd a felugró menü OK gombjára.

 Ha nem talál megoldást a problémára, indítsa újra a DS9100W készüléket.

# Sikertelen AirPlay-csatlakozás Mac vagy PC gépekkel

- Ideiglenesen kapcsolja ki a tűzfal szolgáltatást és a biztonsági szoftvert, hogy lássa, az blokkolja-e az AirPlay által a tartalom továbbításához használt portokat. Az AirPlay által használt portok blokkolásának megszüntetésére vonatkozóan lásd a tűzfal és a biztonsági szoftver súgó dokumentációját.
- Ha a zenelejátszás megszakad vagy megáll, miközben iPod Touch/iPhone/iPad/Mac/PC készüléken lévő zenét játszik le az AirPlay segítségével, próbálja meg újraindítani az iPod Touch/iPhone/iPad készülékét, az iTunest vagy a DS9100W készüléket.
- A videostreaming vagy az FTP letöltések túlterhelhetik az útválasztót, és így megzavarhatják az AirPlay zenelejátszást. Próbálja csökkenteni az útválasztó terheltségét.

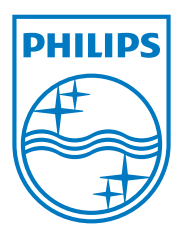

Specifications are subject to change without notice. 2013 © WOOX Innovations Limited.All rights reserved. This product was brought to the market by WOOX Innovations Limited or one of its affiliates, further referred to in this document as WOOX Innovations, and is the manufacturer of the product.WOOX Innovations is the warrantor in relation to the product with which this booklet was packaged. Philips and the Philips Shield Emblem are registered trademarks of Koninklijke Philips N.V.

DS9100W\_UM\_10\_V3.0

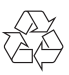